# Installation pour programmer une carte Arduino avec Scratch 1/3

### Vous avez deux dossiers à télécharger :

- Un pilote adapté de la carte Arduino
- Le logiciel S2aio faisant l'interface entre votre PC et la carte Arduino

| Nom                          | Modifié le       | Туре              | Taille     |
|------------------------------|------------------|-------------------|------------|
| 分 arduino-master             | 10/01/2016 14:31 | IZArc ZIP Archive | 201 180 Ko |
| 🤹 s2aio-control-panel-master | 10/01/2016 23:36 | IZArc ZIP Archive | 16 325 Ko  |

#### Liens et indications de téléchargement :

- Le pilote Arduino https://github.com/technologiescollege/arduino
- Le logiciel S2aio https://github.com/technologiescollege/s2aio-control-panel

| technologiescollege / arduino                                                                        | $\sim$                                                                      | •                                                                                                    | Watch 9 🖈 Star                                 | 1 ¥ Fork                                       |
|----------------------------------------------------------------------------------------------------|-----------------------------------------------------------------------------|----------------------------------------------------------------------------------------------------|------------------------------------------------|------------------------------------------------|
| ♦ Code ① Issues 1 1 Pull request                                                                     | sts 0 🔸 Pulse 🔄 Graphs                                                      |                                                                                                    |                                                |                                                |
| DE Arduino identique à l'original en vers<br>enseignants de disposer d'un environne<br>etc           | sion 1.6.8, mais enrichi de program<br>ment clé en main pour installer Firr | innes et de librairies néce<br>nataPlus et permettre le j                                                                                                    | ssaires pour permettr<br>pilotage par Scratch2 | re aux<br>à l'aide de s2a                      |
| 93 commits                                                                                           | P 1 branch                                                                  | 1 release                                                                                                    | ளி <b>2</b> col                                | ntributors                                     |
| P 93 commits           Branch: master +         New pull request                                     | P 1 branch New file Find file                                               | S 1 release HTTPS ▼ https://githu                                                                                                    | ہے 2 coi<br>b.com/techr                        | ntributors<br>Download ZI                      |
| P 93 commits  Branch: master      New pull request  SebCanet Revert "update to 1.6.8 + librain       | P 1 branch New file Find file                                               | Note: Note: No | ⊕ 2 co<br>b.com/techr 😰 🔃<br>Latest commit a   | Download ZI                                    |
| P 93 commits  Branch: master      New pull request  SebCanet Revert "update to 1.6.8 + librain  data | P 1 branch<br>New file Find file<br>ies"<br>Revert "update to 1             | Note: Note: No | ⊕ 2 col<br>b.com/techr 😰 🔃<br>Latest commit a  | Download ZI<br>819cf6 16 days ag<br>16 days ag |

#### Décompresser les fichiers et installation sur le disque C : dans Program Files :

| Nom                          | Modifié le       | Туре                | Taille |
|------------------------------|------------------|---------------------|--------|
| 길 arduino-master             | 08/03/2016 22:07 | Dossier de fichiers |        |
| 퉬 s2aio-control-panel-master | 12/04/2016 22:53 | Dossier de fichiers |        |

#### Première exécution de l'application Arduino :

 Pour Windows 7, Windows 8 et Windows 10, clic droit puis « Exécuter en tant qu'administrateur »

| 퉬 reference         |       | Ouvrie                                  | ichiers |          |
|---------------------|-------|-----------------------------------------|---------|----------|
| 퉬 tools 🛛 🤇         |       | Exécuter en tant qu'administrateur      | ichiers |          |
| tools builder       |       | Résoudre les problèmes de compatibilité | ichiers |          |
| 💿 arduino 🌒         |       |                                         |         | 853 Ko   |
| arduino.14j         |       | Rechercher des virus                    | de co   | 1 Ko     |
| 💿 arduino_debug 🛛 😞 | . 🛌   | Placer en quarantaine                   |         | 390 Ko   |
| 🛍 arduino_debug.l4j |       | Épingler à la barre des tâches          | de co   | 1 Ko     |
| 💷 arduino-builder   | bille | Épingler au menu Démarrer               |         | 3 336 Ko |
| 🚳 libusb0.dll       |       | Shredder                                | e l'app | 43 Ko    |
| 100 W               | 5     | Shreuder                                |         | 14.5.17  |
|                     |       |                                         |         |          |

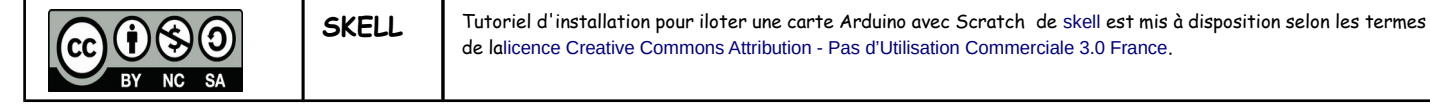

Vérifier la liaison entre le PC et la carte arduino :

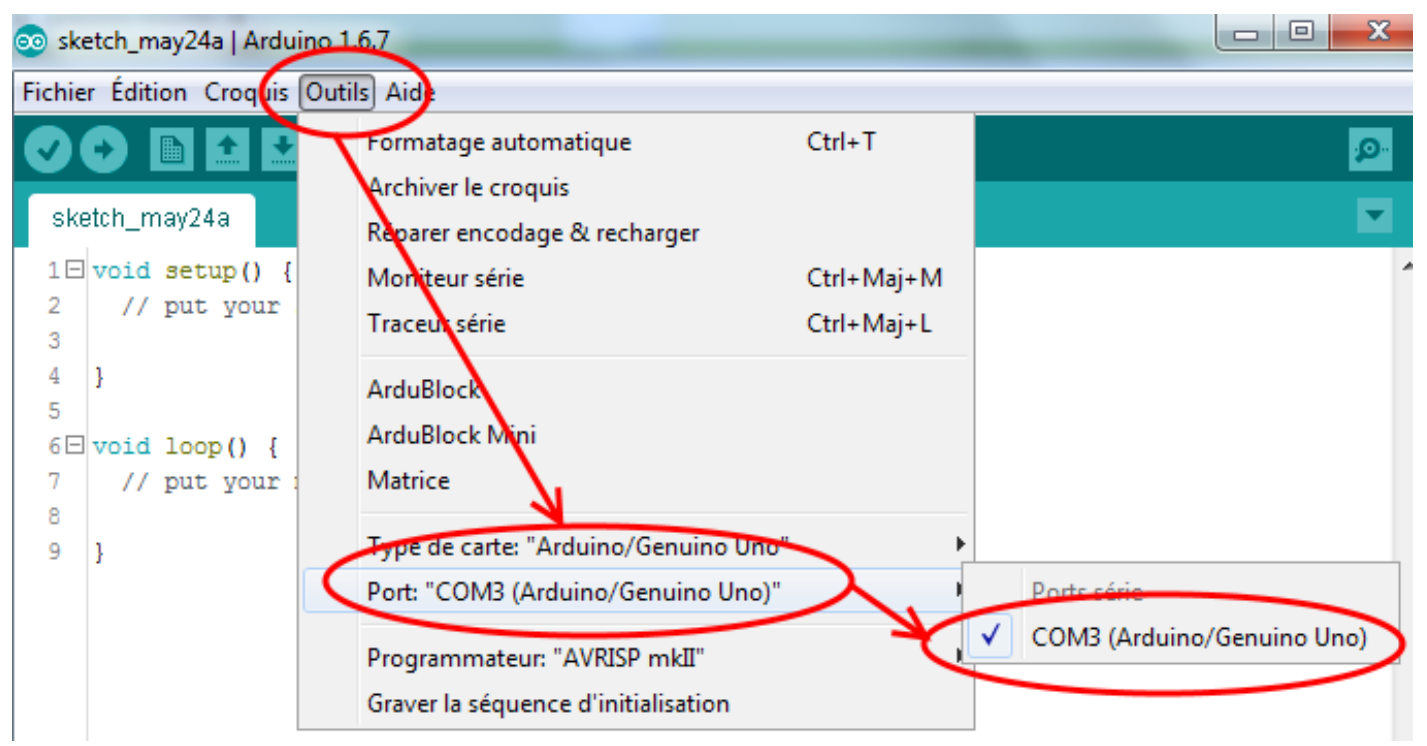

## Tester votre carte arduino :

- Vérifier/compiler un croquis
- Téléverser un croquis

## Installation du logiciel S2aio :

- Pour Windows 7, Windows 8 et Windows 10, clic droit puis « Exécuter en tant qu'administrateur »
- Pour Windows 7, Windows 8 et Windows 10, clic droit puis « Résoudre les problèmes de compatibilité »

| README md             | 06/01/2016 16:55                        | Fichier MD       | 1 Ko     |
|-----------------------|-----------------------------------------|------------------|----------|
| 🔚 s2aio 🔪             | 06/01/2016 16:55                        | Application      | 1 691 Ko |
| S2aio                 | Ouveir                                  | Paramètres de co | 1 Ko     |
| 🚳 s2aio_cm            | Exécuter en tant qu'administrateur      | Fichier de comma | 1 Ko     |
| 🚳 scratch2 🔪          | Résoudre les problèmes de compatibilité | Fichier de comma | 1 Ko     |
| 連 unconnect           | Rechercher des virus                    | mage bitmap      | 4 Ko     |
| /lodifié le : 06/01/2 | 🖌 Placer en αuarantaine                 |                  |          |

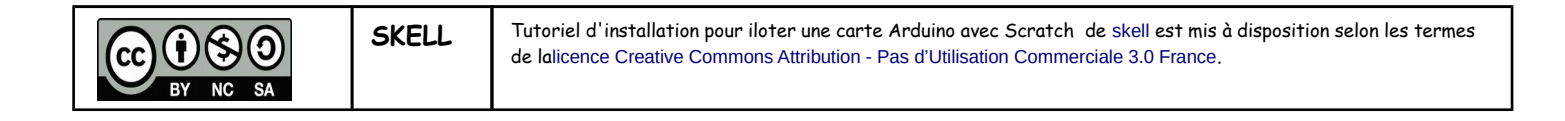

# Installation pour programmer une carte Arduino avec Scratch 3/3

## Installation du logiciel S2aio :

- · Menu Outils/ gestionnaire de périphériques, vérifier l'identification du Port COM
- Menu Outils/ Installer les pilotes (dossier s2aio-control-panel-master/drivers)
- Menu Outils/ Téléverser 'FirmataPlus'....
- Menu Outils/ Localiser les dossiers (parcourir l'arborescence pour indiquer l'emplacement de chaque dossier...

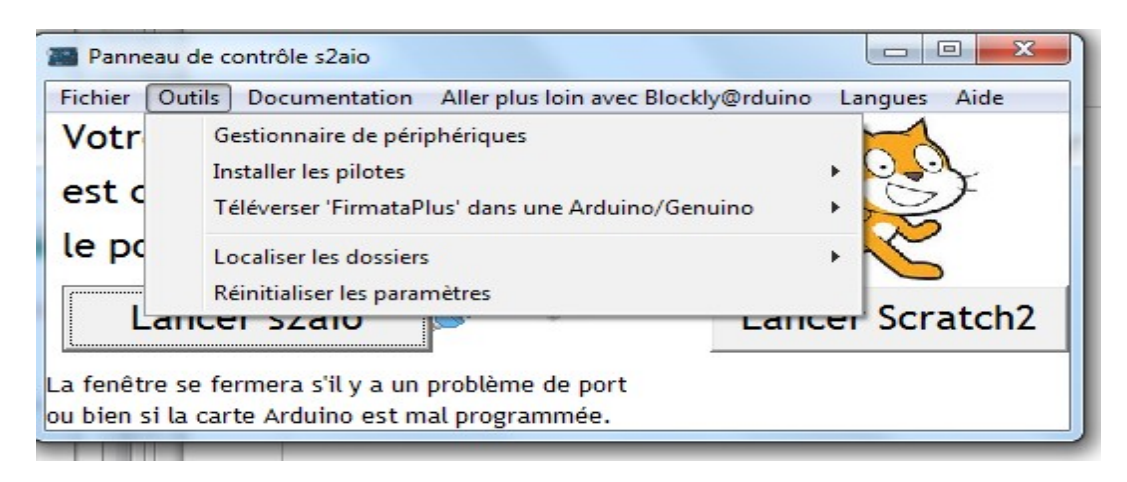

## Bouton Lancer S2aio :

La carte Uno est bien identifiée (6 ports analogiques et 20 ports numériques)

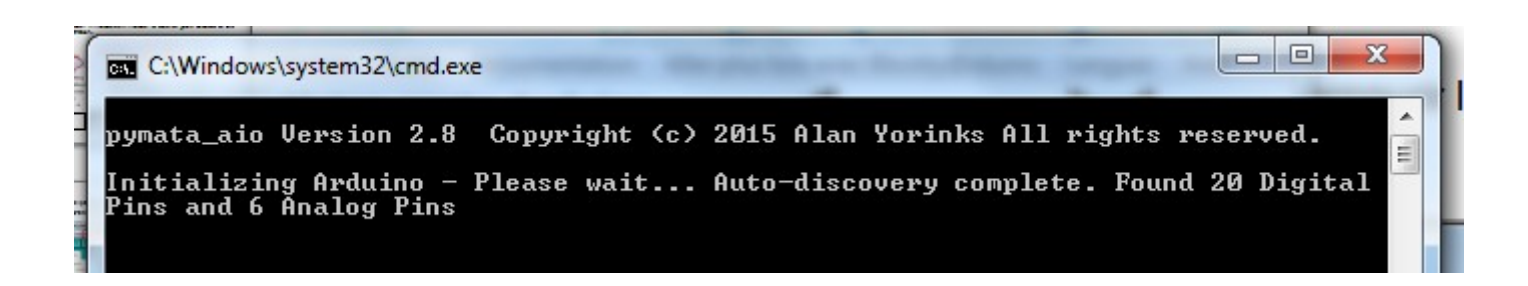

#### Bouton Lancer Scratch 2 :

• .....

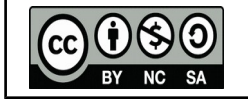